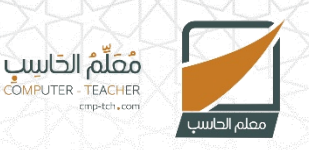

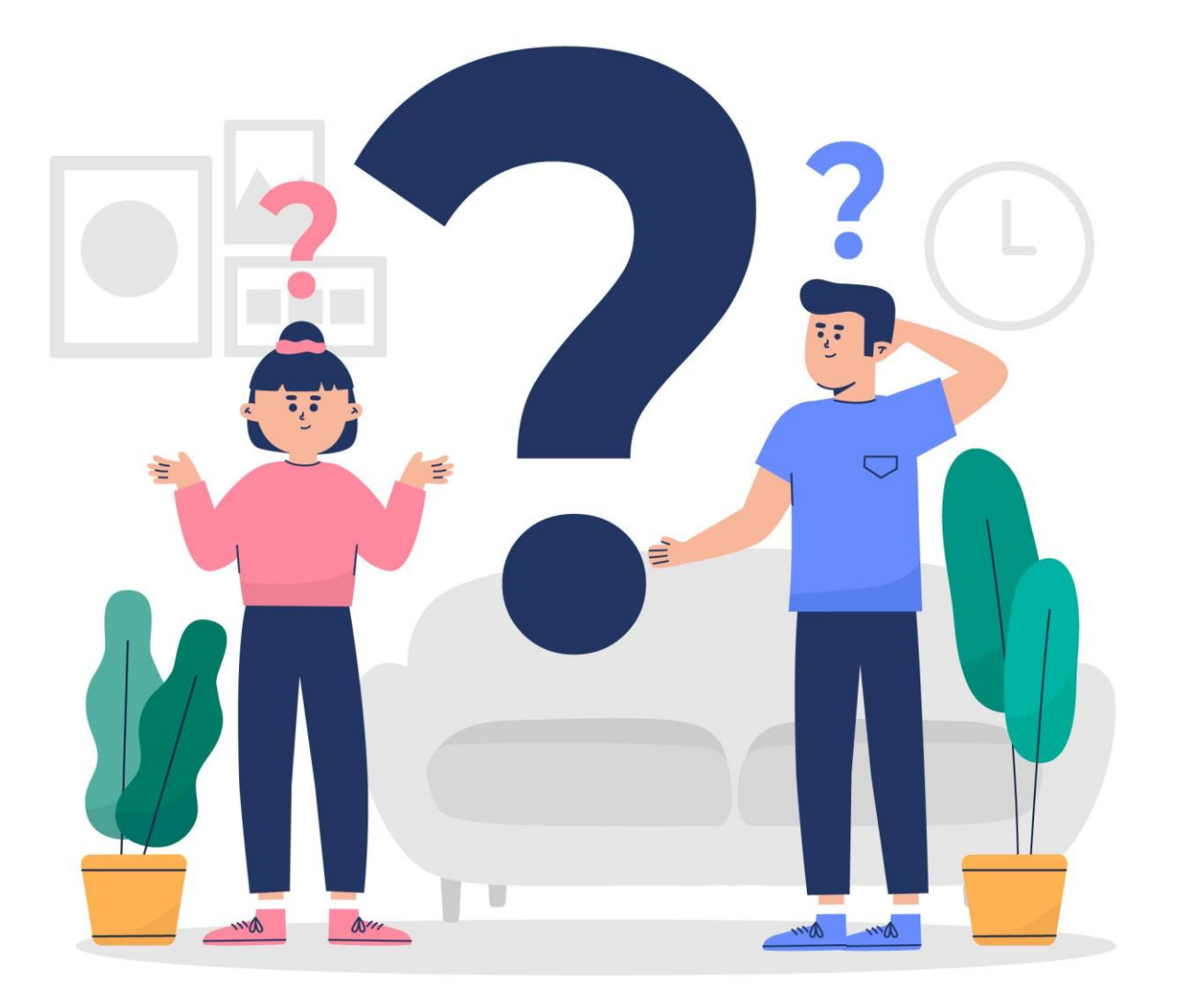

## مقرر المهارات الرقمية – رابع ابتدائي الفصل الدراسي الثالث بنك الأسئلة – الوحدة الأولى

| الدرس الأول – الشرائح التقديمية                                             |    |
|-----------------------------------------------------------------------------|----|
| من الجيد وضع الكثير من التفاصيل على كل شريحة:                               | .1 |
| صح                                                                          | ĺ  |
| خطأ                                                                         | ب  |
| يمنح برنامج باوربوينت القدرة على تصميم العرض التقديمي بالطريقة التي نريدها: | .2 |
| مح                                                                          | ĺ  |
| خطأ                                                                         | Ļ  |
| يُمكن حفظ العرض التقديمي من قائمة تبويب ملف ثم زر جديد:                     | .3 |
| صح                                                                          | ĺ  |
| خطأ                                                                         | ب  |
| لا يُمكن التحكم بعدد الشرائح المراد العمل عليها:                            | .4 |
| <u>صح</u>                                                                   | ĺ  |
| خطأ                                                                         | ب  |
| لجعل النص أكثر جاذبية نستخدم WordArt:                                       | .5 |
| مح                                                                          | ĺ  |
| خطأ                                                                         | ب  |
| البرنامج المستخدم في إنشاء العروض التقديمية هو:                             | .6 |
| مايكروسوفت وورد                                                             | ĺ  |
| مايكروسوفت اكسل                                                             | ب  |
| مايكروسوفت باوربوينت                                                        | Ş  |
| جميع ما ذكر                                                                 | د  |
| يمكن تغيير نسق الشرائح من خلال قائمة:                                       | .7 |
| נשק                                                                         | ĺ  |
| تنسيق                                                                       | Ļ  |
| ملف                                                                         | ર  |
| تصميم                                                                       | د  |
| من العنصر التي يُمكن إضافتها للشريحة:                                       | .8 |
| الصور                                                                       | ĺ  |
| مقاطع الفيديو                                                               | ب  |
| النصوص                                                                      | Ş  |
| جميع ما ذكر                                                                 | د  |

| يتم إضافة التعداد النقطي للشريحة من قائمة:     | .9  |
|------------------------------------------------|-----|
| تصميم                                          | Į   |
| إدراج                                          | ب   |
| حركات                                          | ę   |
| لا شيء مما ذكر                                 | د   |
| يمكن فتح العرض التقديمي من علامة تبويب ملف ثم: | .10 |
| حفظ باسم                                       | Į   |
| <i>ב</i> גוג                                   | ب   |
| فتح                                            | ę   |
|                                                |     |

| الدرس الثاني – إدراج الصور                                             |    |
|------------------------------------------------------------------------|----|
| يمكن إضافة الصور في العرض التقديمي من خلال جهاز الحاسب فقط:            | .1 |
| صح                                                                     | ĺ  |
| خطأ                                                                    | ب  |
| يمكن إدراج الصور في العرض التقديمي من خلال موقع إلكتروني على الإنترنت: | .2 |
| مح                                                                     | ĺ  |
| خطأ                                                                    | ب  |
| يمكن تحريك جميع العناصر الموجودة في الشريحة:                           | .3 |
| مح                                                                     | ĺ  |
| خطأ                                                                    | ب  |
| لا يُمكن إدراج صورة محفوظة على جهاز الحاسب:                            | .4 |
| مح                                                                     | ĺ  |
| خطأ                                                                    | ب  |
| من السهل تغيير حجم الصور المدرجة في العرض التقديمي:                    | .5 |
| مح                                                                     | ĺ  |
| خطأ                                                                    | ب  |
| الهدف من إدراج الصور في العروض التقديمية هو:                           | .6 |
| الحصول على عرض تقديمي مميز                                             | ĺ  |
| زيادة حجم الملف                                                        | ب  |
| إظهار براعة المصمم                                                     | ę  |
| لا شيء مما ذكر                                                         | د  |

| تتم عملية إدراج الصور من قائمة:                              | .7  |
|--------------------------------------------------------------|-----|
| الصفحة الرئيسية                                              | ĺ   |
| تصميم                                                        | ب   |
| إدراج                                                        | ę   |
| عرض                                                          | د   |
| يتم تغيير حجم الصورة من خلال:                                | .8  |
| قائمة تنسيق الصورة                                           | Į   |
| قائمة تصميم الصورة                                           | ب   |
| قائمة إدراج الصورة                                           | ę   |
| الضغط المستمر على الصورة مع تحريك المواس                     | د   |
| تُستخدم خاصية تطبيق نمط الصورة من أجل:                       | .9  |
| جعل الصورة بارزة                                             | Į   |
| حذف الصورة                                                   | ب   |
| إعادة تحميل الصورة                                           | ę   |
| تدوير الصورة                                                 | د   |
| من الخيارات التي يمكن إجراؤها على العناصر في العرض التقديمي: | .10 |
| نقلها                                                        | ĺ   |
| تغيير حجمها                                                  | ب   |
|                                                              |     |
| لدويرها                                                      | بى  |

| الدرس الثالث – الانتقالات والحركات                                    |    |
|-----------------------------------------------------------------------|----|
| تأثيرات الحركة التي تحدث عندما تنتقل من شريحة إلى أخرى تسمى انتقالات: | .1 |
| <u>مح</u>                                                             | Į  |
| خطأ                                                                   | ب  |
| لا يُمكن ضبط عناصر الشريحة لتظهر بشكل تلقائي:                         | .2 |
| صح                                                                    | ĺ  |
| خطأ                                                                   | ب  |
| يمكن إضافة تأثيرات الحركة إلى النصوص والصور في العرض التقديمي:        | .3 |
| مح                                                                    | ĺ  |
| خطأ                                                                   | Ļ  |

| الحركات هي تأثيرات خاصة بعناصر الشريحة مثل الصور والنصوص، ولا يمكن أن تتم على الشريحة: | .4  |
|----------------------------------------------------------------------------------------|-----|
| ۔<br>صح                                                                                | Į   |
| خطأ                                                                                    | Ļ   |
| من الصعب معاينة تأثيرات الانتقالات على الشريحة قبل بدء العرض التقديمي:                 | .5  |
| مح                                                                                     | ĺ   |
| خطأ                                                                                    | Ļ   |
| إضافة الانتقالات للشريحة تتم:                                                          | .6  |
| قبل عرض الشرائح                                                                        | ĺ   |
| أثناء عرض الشرائح                                                                      | Ļ   |
| بعد الانتهاء من عرض الشرائح                                                            | Ş   |
| لا شيء مما ذكر                                                                         | د   |
| يمكن إضافة الانتقالات من خلال قائمة:                                                   | .7  |
| إدراج                                                                                  | ĺ   |
| تأثيرات                                                                                | Ļ   |
| حركات                                                                                  | Ş   |
| انتقالات                                                                               | د   |
| ضبط التوقيت في عرض الشرائح تُستخدم من أجل:                                             | .8  |
| ضبط ساعة جهاز الحاسب                                                                   | ĺ   |
| ضبط توقيت عرض الشرائح                                                                  | Ļ   |
| الخيار الأول والثاني معًا                                                              | Ş   |
| لا شيء مما ذكر                                                                         | د   |
| تأثيرات الحركة تتم على:                                                                | .9  |
| الشريحة كاملة                                                                          | ĺ   |
| عناصر ومحتوى الشريحة                                                                   | Ļ   |
| لا يمكن إضافة حركة في العروض التقديمية                                                 | Ş   |
| الخيار الأول والثاني معًا                                                              | د   |
| تتيح التأثيرات والانتقالات المتوفرة في برنامج بوربوينت:                                | .10 |
| إظهار العناصر أو إخفائها                                                               | Į   |
| استدارة الشريحة                                                                        | Ļ   |
| تغيير لون الشريحة                                                                      | Ş   |
| جميع ما ذكر                                                                            | د   |

| الدرس الرابع – إدراج مقاطع الفيديو                                      |    |
|-------------------------------------------------------------------------|----|
| لا يمكن إدراج مقطع فيديو في العرض التقديمي الخاص بك:                    | .1 |
| ۔<br>صح                                                                 | Į  |
| خطأ                                                                     | Ļ  |
| يمكن تشغيل الفيديو لمعاينته قبل تقديم العرض وذلك بالضغط على زر التشغيل: | .2 |
| מح                                                                      | ĺ  |
| خطأ                                                                     | ب  |
| للانتقال إلى الشريحة التالية نضغط على مفتاح Enter:                      | .3 |
| مح                                                                      | ĺ  |
| خطأ                                                                     | ب  |
| من النصائح المفيدة لتقديم عرض رائع استخدام الكثير من الألوان:           | .4 |
| صح                                                                      | ĺ  |
| خطأ                                                                     | ب  |
| من الصعب إعادة ترتيب الشرائح مرة أخرى:                                  | .5 |
| <u>مح</u>                                                               | Į  |
| خطأ                                                                     | ب  |
| يتم إدراج مقاطع الفيديو في الشريحة من:                                  | .6 |
| جهاز الحاسب                                                             | ĺ  |
| مواقع الإنترنت                                                          | ب  |
| الخيار الأول والثاني معًا                                               | Ş  |
| لا شيء مما ذكر                                                          | د  |
| الزر المخصص لبدء العروض التقديمية هو:                                   | .7 |
| F5                                                                      | ĺ  |
| F2                                                                      | ب  |
| F4                                                                      | Ş  |
| F1                                                                      | د  |
| لتحريك موقع شريحة ما نقوم بـ:                                           | .8 |
| حذف الشريحة ثم إنشاء شريحة أخرى                                         | ĺ  |
| لا يمكن تحريك موقع الشريحة                                              | ب  |
| من خلال خاصية الانتقال                                                  | Ş  |
| بالضغط المستمر على الشريحة ثم سحبها                                     | د  |

| من النصائح التي يجب الأخذ بها لتقديم عرض تقديمي مميز:  | .9  |
|--------------------------------------------------------|-----|
| استخدام الكثير من الألوان                              | ĺ   |
| استخدام خط كبير وواضح                                  | ب   |
| استخدام الكثير من أنواع الخصوص                         | ę   |
| جميع ما ذكر                                            | د   |
| يمكن إيقاف العرض التقديمي في أي وقت عن طريق الضغط على: | .10 |
| Alt                                                    | ĺ   |
| Ctrl                                                   | ب   |
| Esc                                                    | ę   |
| Enter                                                  | د   |